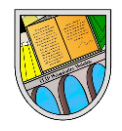

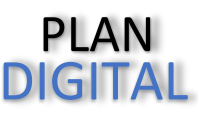

## DARSE DE ALTA EN EL PORTAL EDUCACYL

Para darse de alta en el portal de Educacyl deberán seguir los siguientes pasos:

1. En un buscador de internet, escribir educacyl

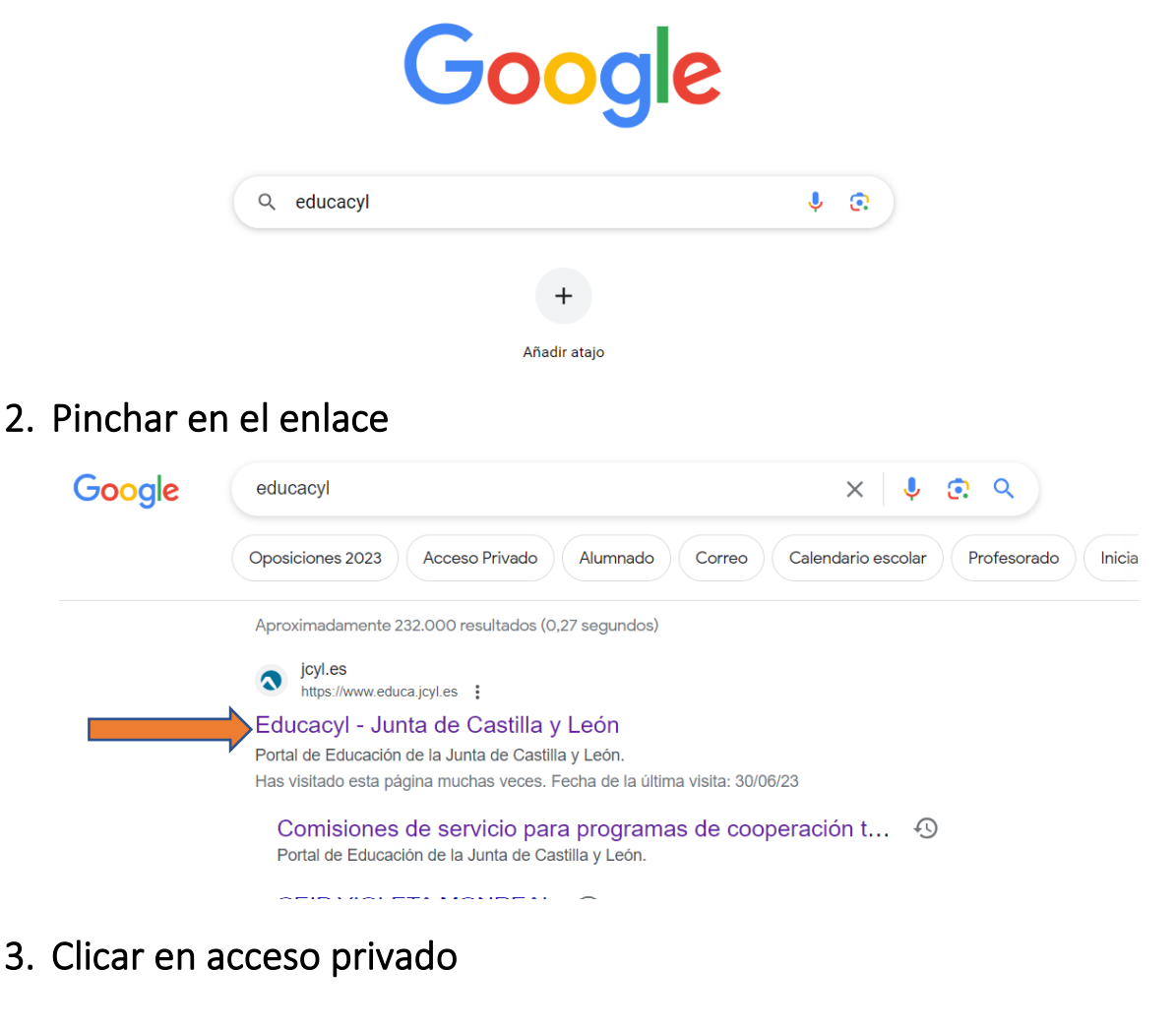

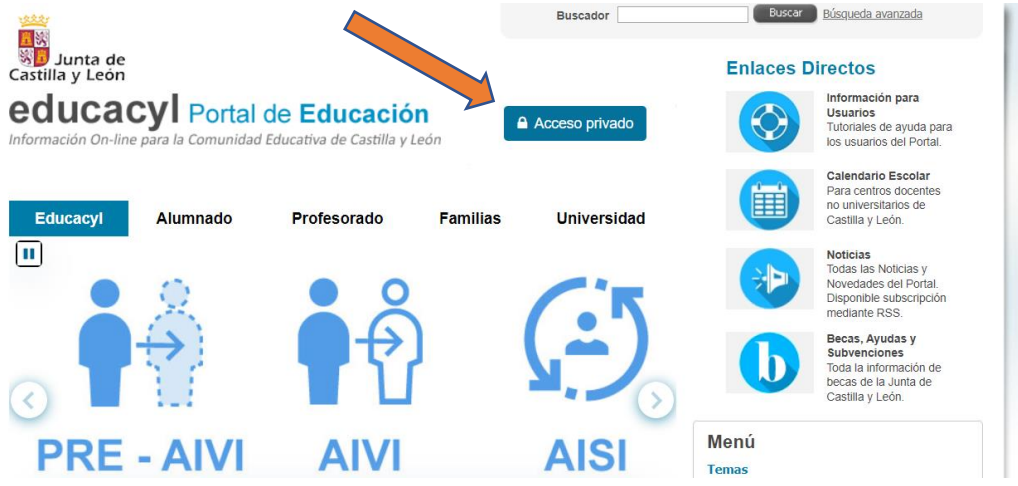

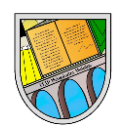

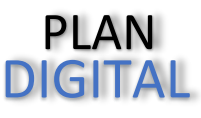

#### 4. Buscar la opción "darse de alta"

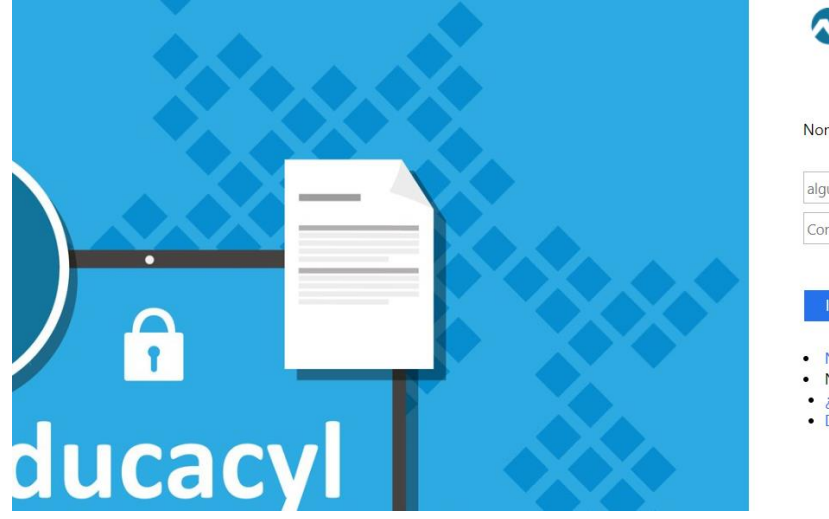

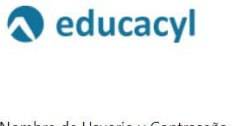

| Nombre | ae | Usuario | y | Contrasena. |
|--------|----|---------|---|-------------|
|        |    |         |   |             |

| algu | ien@example.com                  |
|------|----------------------------------|
| Con  | traseña                          |
|      |                                  |
| Ir   | iciar sesión                     |
| 1.00 |                                  |
| • N  | lo recuerdo mis datos de acceso. |
| • 1  | lo tengo cuenta en el Portel     |
| • ;  | Puedo darme d                    |
| • D  | arse de alta                     |

#### 5. Ir siguiendo los pasos que piden en la realización del registro

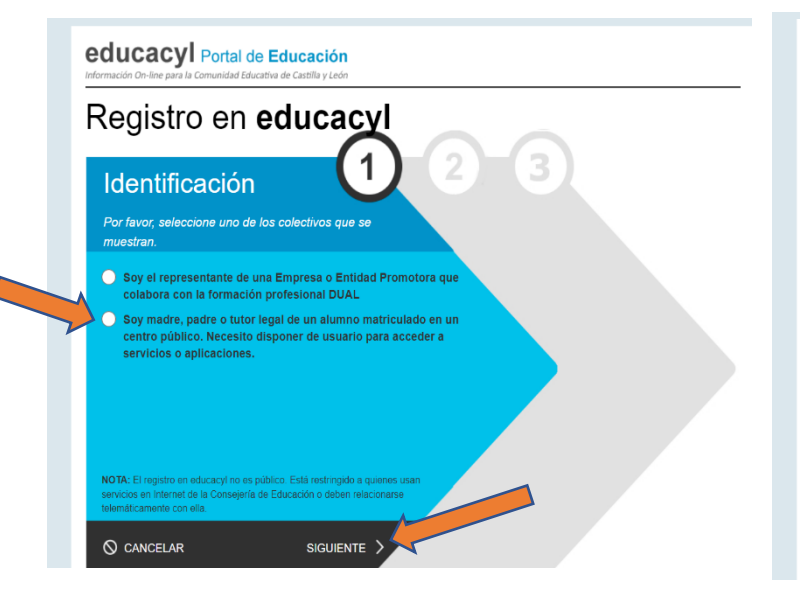

| educacyl Portal d<br>Información On-line para la Comunidad Edu | 3 Educación<br>Castila y León                           |
|----------------------------------------------------------------|---------------------------------------------------------|
| Registro en                                                    | educacyl                                                |
| Identificación                                                 |                                                         |
| Soy madre, padre o tuto<br>matriculado en un centr             | r legal de un alumno<br>o público. Necesito disponer de |
| Proporcione el siguiente da                                    | servicios o aplicaciónes.<br>o de identificación.       |
| NIF o NIE                                                      |                                                         |
|                                                                |                                                         |
|                                                                |                                                         |
|                                                                |                                                         |
|                                                                |                                                         |
|                                                                |                                                         |
| G official and the second                                      |                                                         |

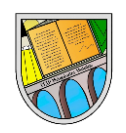

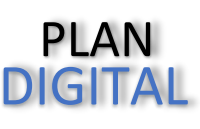

#### 6. ¿QUÉ HACER SI EN EL PROCESO DE ALTA SE MUESTRAN ESTOS MENSAJES?

ALTERNATIVO.

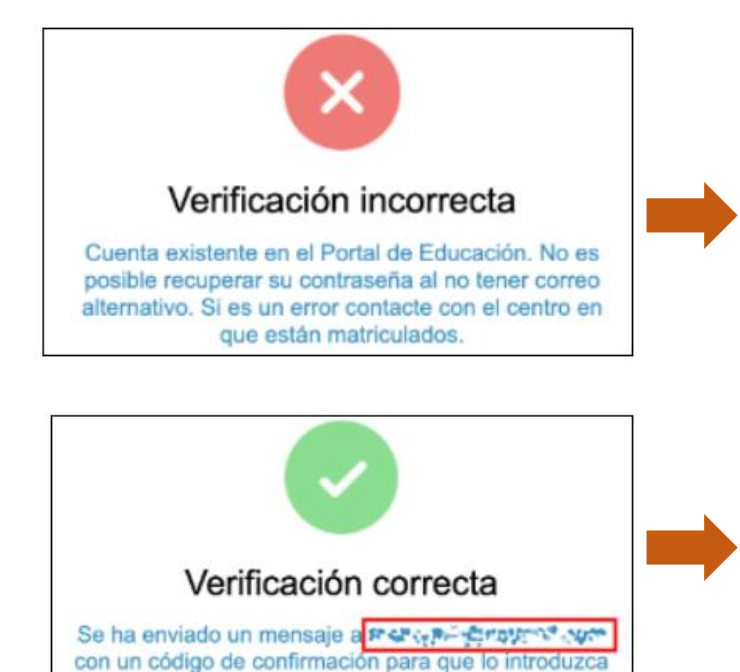

en la siguiente pantalla.

# VERIFICACIÓN CORRECTA, pero le ha llegado un

VERIFICACIÓN INCORRECTA, NO HAY UN CORREO

Debe contactar con el centro en que está escolarizado su hijo/a para que INCLUYAN en su ficha de matrícula un

correo personal que permita finalizar el alta en el portal.

### correo A UNA DIRECCIÓN PERSONAL QUE NO ES CORRECTA.

Debe contactar con el centro en que está escolarizado su hijo/a para que <u>CAMBIEN</u> en su ficha de matrícula el correo personal.